## Einleitung

- Dieses Dokument beschreibt die Vorgehensweise und die dabei zu beachtenden Vorsichtsmaßnahmen bei der Installation des Firmware-Updates für den CD/USB-Receiver.
- Fehler bei der Installation des Firmware-Updates können den CD/USB-Receiver unbrauchbar machen. Lesen Sie sich deshalb die nachfolgende Anleitung einschließlich aller Vorsichtsmaßnahmen vor Installation des Firmware-Updates sorgfältig durch.
- Informationen zu den grundlegenden Funktionen des CD/USB-Receivers finden Sie in der entsprechenden Bedienungsanleitung Ihres Modells.

## Zielmodell und Firmware-Version

Der Updater kann für die Firmware-Versionen der unten aufgeführten Modelle verwendet werden.

### Firmware-Versionen für System

Version 5.00 oder früher 🔶 Version 6.00

Firmware-Versionen für Gerät

Version 3.00 oder früher → Version 4.00

| Modell-<br>gruppe | Zielmodelle             | Updater-Dateiname (Größe) |                          |
|-------------------|-------------------------|---------------------------|--------------------------|
|                   |                         | System                    | Gerät                    |
| A                 | KDC-BT952HD<br>KDC-X996 | fl1128km.krm<br>(769 KB)  | fl1128kp.krm<br>(576 KB) |
| В                 | KDC-BT92SD              | fl1127em.krm<br>(769 KB)  | fl1128kp.krm<br>(576 KB) |
| С                 | KDC-X8019BT             | fl1127em.krm<br>(769 KB)  | fl1127mp.krm<br>(704 KB) |
| D                 | KDC-X8019BTL            | fl1127em.krm<br>(7695 KB) | fl1127ap.krm<br>(704 KB) |

 Weitere Informationen zur Überprüfung der Firmware-Version finden sich im Abschnitt "Überprüfung der Firmware-Version".

## Arbeitsablauf

- Schritt 1 Firmware-Dateien für System und Gerät herunterladen. System-Updater-Datei auf CD-R/CD-RW kopieren.
  - Geräte-Updater-Datei auf USB-Speichermedium kopieren.
- Schritt 2 Update der System-Firmware durchführen. (Dauer: ca. 20 Minuten.) Reset des CD/USB-Receivers durchführen.
- Schritt 3 Update der Geräte-Firmware durchführen. (Dauer: ca. 30 Minuten.) Reset des CD/USB-Receivers durchführen.
- Schritt 4 Überprüfen Sie, dass die Firmware aktualisiert wurde.

# Erstellung des Update-Mediums

Erstellen Sie das Update-Medium auf Ihrem PC.

- 1. Download des zu Ihrem Modell passenden Updaters durchführen. Es gibt zwei Dateitypen für System und Gerät.
- 2. System-Updater-Datei in die oberste Verzeichnisebene der CD-R/CD-RW kopieren.

Geräte-Updater-Datei in die oberste Verzeichnisebene des USB-Speichermediums kopieren.

#### 

- Sie können den Updater auch auf ein Gerät kopieren, das Audiodateien enthält, und die Firmware von dort aus aktualisieren.
- Wurde das Programm in einen Ordner kopiert, kann das Update nicht durchgeführt werden.
- Wurde der Updater-Dateiname geändert, kann das Update nicht durchgeführt werden.

# Überprüfung der Firmware-Version

- 1. [SRC]-Taste drücken und "STANDBY" (Standby-Modus) wählen.
- 2. [MENU]-Taste drücken und Menülistenmodus aktivieren.
- [Volume]-Knopf drehen, bis "Initial Settings" angezeigt wird, dann [Volume]-Knopf drücken.
- 4. [Volume]-Knopf drehen, bis "F/W Update" angezeigt wird, dann [Volume]-Knopf drücken.

Die aktuelle Firmware-Version des Systems wird oben in "Device1" angezeigt.

- 5. [Volume]-Knopf drehen, bis "Device2" angezeigt wird. Aktuelle Firmware-Version des Gerätes wird angezeigt.
- 6. [MENU]-Taste mindestens 1 Sekunde gedrückt halten, dann erneut kurz drücken.

# Vorgehensweise beim Firmware-Update

#### Firmware-Update für System

- 1. Drücken Sie die [Release]-Taste und klappen Sie die Frontblende auf.
- 2. CD-R/CD-RW in CD/USB-Receiver einlegen.
  - 3. Frontblende auf der linken Seite drücken und sie wieder in die vorherige Position bringen.
  - 4. [SRC]-Taste drücken und "STANDBY" (Standby-Modus) wählen, wenn eine Audiodatei wiedergegeben oder "No Media File" angezeigt wird.
  - 5. [MENU]-Taste drücken und Menülistenmodus aktivieren.
  - 6. [Volume]-Knopf drehen, bis "Initial Settings" angezeigt wird, dann [Volume]-Knopf drücken.
  - 7. [Volume]-Knopf drehen, bis "F/W Update" angezeigt wird, dann [Volume]-Knopf drücken.
  - "Device1" wird angezeigt.
  - 8. [Volume]-Knopf erneut drücken.
  - "Reading" wird angezeigt, und die Updater-Überprüfung wird gestartet.9. [Volume]-Knopf drehen, bis "YES" angezeigt wird, dann [Volume]-Knopf drücken.

"Updating" wird beim Start des Updates angezeigt. Das Update wird in **ca.** 20 Minuten durchgeführt, danach wird "Completed" angezeigt.

10. Drücken Sie die [Release]-Taste und klappen Sie die Frontblende auf.

- 11. Drücken Sie die Rückstelltaste.
- Die Aktualisierung der System-Firmware wird wirksam.
- 12. Frontblende auf der linken Seite drücken und sie wieder in die vorherige Position bringen.

#### Firmware-Update für Gerät

- 13. USB-Speichermedium an CD/USB-Receiver anschließen.
- 14. [SRC]-Taste drücken und "STANDBY" (Standby-Modus) wählen, wenn eine Audiodatei wiedergegeben oder "No Media File" angezeigt wird.
- 15. [MENU]-Taste drücken und Menülistenmodus aktivieren.
- [Volume]-Knopf drehen, bis "Initial Settings" angezeigt wird, dann [Volume]-Knopf drücken.
- [Volume]-Knopf drehen, bis "F/W Update" angezeigt wird, dann [Volume]-Knopf drücken.
- [Volume]-Knopf drehen, bis "Device2" angezeigt wird, dann [Volume]-Knopf drücken.
- "Reading" wird angezeigt, und die Updater-Überprüfung wird gestartet.
   [Volume]-Knopf drehen, bis "YES" angezeigt wird, dann [Volume]-Knopf drücken.

"Updating" wird beim Start des Updates angezeigt. Das Update wird in **ca. 30 Minuten** durchgeführt, danach wird "Completed" angezeigt.

- 20. Drücken Sie die [Release]-Taste und klappen Sie die Frontblende auf.
- 21. Drücken Sie die Rückstelltaste.
- Die Aktualisierung der Geräte-Firmware wird wirksam.
- 22. Frontblende auf der linken Seite drücken und sie wieder in die vorherige Position bringen.
- 23. Um sicherzustellen, dass die Firmware-Version aktualisiert wurde, lesen Sie den Abschnitt "Überprüfung der Firmware-Version".

## 

#### Wenn "NO FILE" angezeigt wird:

- Pr
  üfen, ob Updater in die oberste Verzeichnisebene kopiert wurde.
- Prüfen, ob der Updater-Dateiname dem zu aktualisierenden Modell entspricht.

# <u>Vorsichtsmaßnahmen</u>

- Fahrzeug vor Update an einem sicheren Ort parken. Motor dabei laufen lassen, um Batterieausfall vorzubeugen.
- Stellen Sie während der Aktualisierung nicht den Motor ab und schalten Sie den CD/USB-Receiver nicht aus. Anderenfalls kann das Update nicht ordnungsgemäß durchgeführt werden, und der CD/USB-Receiver wird möglicherweise unbrauchbar.